# 2.2 How to Register an Authorised User Account

The user Management module covers the journey of what it takes for the Licensed Traders to register on the CTR system and how to log into the system.

## 2.2.1 Registering Authorised User Account

This section covers how License Traders can register an account on CTR.

| Step 1 | Click "Sign up now" in the login page                                   |
|--------|-------------------------------------------------------------------------|
| Step 2 | Fill in valid company information:                                      |
|        | a) License Number (XX/YY/ZZZZ or ML-01234)                              |
|        | b) Business Registration Certificate Number (12345678-XXX)              |
|        | Click "Next".                                                           |
| Step 3 | Verify company information and upload supplementary document(s):        |
|        | Business Registration Certificate (PDF/JPEG with less than 10MB)        |
|        | Organisational e-Certification (With file extension: ".p12") [Optional] |
|        | Fill in e-Cert PIN after e-Cert is uploaded.                            |
| Step 4 | Fill in Personal Information:                                           |
|        | a) Name (same as ID Card)                                               |
|        | b) Job Title                                                            |
|        | c) Create User ID (for login purpose)                                   |
|        | d) Phone Number                                                         |
|        | e) Organisation User Email (same as the one in e-Cert)                  |
|        | f) Fax Number (Optional) to call                                        |
| Step 5 | Verify the filled information.                                          |
| Step 6 | Read & Accept Terms and Conditions.                                     |
| Step 7 | Wait for a confirmation email with a submission reference code.         |

### User Registration (P.1)

| Step1: Click "Sign up now" in the login page                                                                                                    |                                                                                                    |
|----------------------------------------------------------------------------------------------------|----------------------------------------------------------------------------------------------------|
| Welcome Back!<br>Login to Computerised Transaction Record                                                                                                    | Step2: Fill in company information                                                                                                    |
| User ID * Forget Username                                                                                                    | Please input license number with license type of "24", "44"<br>, "74" or "ML". And it shall be in the format of "XX/YY/ZZZZ"<br>or ML-XXXXX, e.g. 26/24/2010, ML-01234 |
| Password * Forgot Password                                                                                                    | Authorized User holds responsibility of all submitted records and ensures transactions are<br>submitted prompty.                                                       |
| Login                                                                                                    | Company Information     Personal Information     S     Information Preview  License Number *      XX/YY/ZZZZ or ML-01234                                               |
| Not yet a member? Sign up now Or                                                                                                    | Business Registration Certificate Number * 0 BRC Number shall consist of 11 divits in the format of                                                                    |
| Login with IAM Smart                                                                                                    | 2002000XYYY Back Next                                                                                                    |
|                                                                                                    | Step3: Verify company information and upload                                                                                                    |
| Step4: Fill in Personal Information                                                                                                    | supplementary document(s)                                                                                                    |
| Create Authorised User Account<br>Authorised User holds responsibility of all submitted records and ensures transactions are<br>submitted promptly.                       | Create Authorised User Account<br>Authorised User holds responsibility of all submitted records and ensures transactions are submitted<br>promptly.                    |
| Company Information Preview 3 Information Preview                                                                                                    | Company Information     Personal Information     Information Preview                                                                                                   |
| e.g. Chan Tai Man                                                                                                    | 26/2A/2010 Purchase Residentian Confidente Number                                                                                                    |
| b. Job Title*                                                                                                    | Business Registration Certificate Number 12345678-001                                                                                                    |
| e.g. Clerk                                                                                                    | Organisation Name<br>HK Medical Trading Co. Ltd.<br>License Type<br>D Cranisational e-Certificate<br>D. Organisational e-Certification (Optional)                      |
| e.g. chantainin<br>Hong Kong phone number<br>4. Phone Number<br>e.g. 21234567                                                                                             | Address RM. 1401, 14/F, WATERLOO PLAZA, 53-55 WATERLOO ROAD, VAU MA TEI, KLN                                                                                           |
| If use e-cert, email must be same as the HongKong Post e-Cert's.                                                                                                    | a.<br>Business Registration Certification (BRC):                                                                                                    |
| e.g. chantaiman@company.com                                                                                                    | Upload your Business Registration Certification with high resolution * (PDF/JPEG with maximum 10 MB.)                                                                  |
| a. Personnel Name (same as ID Card)<br>b. Job Title<br>c. Create User ID (for login purpose)<br>d. Phone Number<br>e. Organisation User Email<br>f. Fax Number (Optional) | Click or drag file to this area to upload<br>or select your file<br>Browse Files                                                                                       |
| Sample                                                                                                    | · · · · · · · · · · · · · · · · · · ·                                                                                                    |
| Business Registration Certification (BRC):                                                                                                    | b.<br>e-Cert (Organisational)                                                                                                    |
| (PDF/JPEG with maximum 10 MB )                                                                                                    | Upload Company e-Cert File (.p12)                                                                                                    |
| U (etand)                                                                                                    | (A)                                                                                                    |
| e-Cert (Organisational)                                                                                                    | Click or drag file to this area to upload                                                                                                    |
| Upbaad Company e Cert File (p12)                                                                                                    | or select your file Browse Files                                                                                                    |
| e-Gert PIN*                                                                                                    |                                                                                                    |
| e-Cert PIN 2039512241224                                                                                                    | Back                                                                                                    |

### User Registration (P.2)

| Step5: Verif                                                                                                    | fy the filled information                                                                                                    | Stape: Dead & Accept Terms and Conditions                                                                                                    |
|----------------------------------------------------------------------------------------------------|----------------------------------------------------------------------------------------------------|----------------------------------------------------------------------------------------------------|
| Create Authorised User Account<br>Authorised User holds responsibility of all submitted records and ensures transactions are<br>submitted records                  |                                                                                                    | Acceptance of Terms and Conditions                                                                                                    |
|                                                                                                    |                                                                                                    |                                                                                                    |
| Company Information<br>ompany Information<br>canse Number<br>v/2A/2010<br>ganisation Name<br>(Medical Trading Co . Ltd.<br>Idress<br>4. 1401, 14/F, WATERLOO PLAZA | Personal Information Verview Businesis Registration Certificate Number 12345678-001 License Type Wholesaler , 53-55 WATERLOO ROAD, YAU MA TEL KLN | 1. Introduction     The following are the terms and conditions ("Terms") for the use of the Computerised     Transaction Record ("CTR") operated by the Department of Health ("DH") of the Government     ("Government") of the hong Kong Special Administrative Region of the People's Republic of     China ("Hong Kong"). The Government agrees to provide the Services (as defined in Clause 3     below) and you, as the user of CTR ("User"), agree to use the Services in accordance with the     Terms.     Secostance of Terms of Use     By accessing and using CTR, you agree to be legally bound by these Terms, which may be     modified and/or supplement by the Government from three to time without prior notice to any     User. Please check the website at <u>Ittps://ctr.dnuoffice.gov.hk/nortal/</u> regularly for any     modification and/or supplement which may be made.     Services provided in CTR     Services provided in CTR |
| ganisation eCert File (.p12)                                                                                                    | ,,,,,,,,,,,,,,,,,,,,,,,,,,,,,,,,,,,,,,,                                                                                                    | 3.1<br>CTR comprises a website designed to systematically record antimicrobial prescription and<br>dispensing data through electronic means, ensuring proper record keeping of antimicrobials                                                                                                    |
| ecert-file-demo.p12     200 KB     Click to view                                                                                                    |                                                                                                    | Litrouobout the sunnix chain. Irom whicesale to end-user delivery     Back     Download as PDF     I accept the above terms and conditions                                                                                                    |
| Cert Pin<br>39512341234                                                                                                    | Optional                                                                                                    | Scroll to the back and Click the green button                                                                                                    |
| Isiness Registration Certificate (Bi<br>Testing_doc.pdf<br>200 KB<br>Click to view<br>ersonal Information                                                          | RCJ (PDF/JPEG)                                                                                                    | Taccept the above terms and condition<br>Step7: Wait for a confirmation email                                                                                                    |
| rsonnel Name<br><b>an Tai Man</b>                                                                                                    |                                                                                                    | Create Authorised User Account                                                                                                    |
| b Title<br>anager                                                                                                    | User ID<br>chantaiman                                                                                                    |                                                                                                    |
| rone Number<br>1528635<br>rganisation User Email                                                                                                    | Fax Number<br>-                                                                                                    |                                                                                                    |
| innen i rejinin odli adeconi                                                                                                    | Back                                                                                                    | Thank you<br>Your application is under review.<br>You should receive a confirmation email with a submission reference code.                                                                                                    |
|                                                                                                    | Click to conti                                                                                                    | nue                                                                                                    |

## 2.2.2 User Registration – Creating New Password

This section covers how to create a password for CTR account once the registration is approved.

| Step 1 | Once registration is approved, click "Create Password" from the received email.                                                                                         |
|--------|----------------------------------------------------------------------------------------------------|
| Step 2 | Input new password twice and click "Submit".<br>*Password must be a minimum of 8 characters with a mix of uppercase<br>letters, lowercase letters, numbers and symbols* |
| Step 3 | Click "Login" to return to the login page and use your new password.                                                                                                    |

#### **User Registration – Creating New Password**

Step1: Once registration is approved, click "Create Password" from the received email.

Note

correctly.

Please DO NOT reply to this email. Should you need any further information, please email etr\_info@dh.gov.hk. Please use Edge version 109, Firefox version 109, Chrome version 109, Safari for macOs and 105 1:6.0 or above if the email content didn't show

2025 © Department of Health

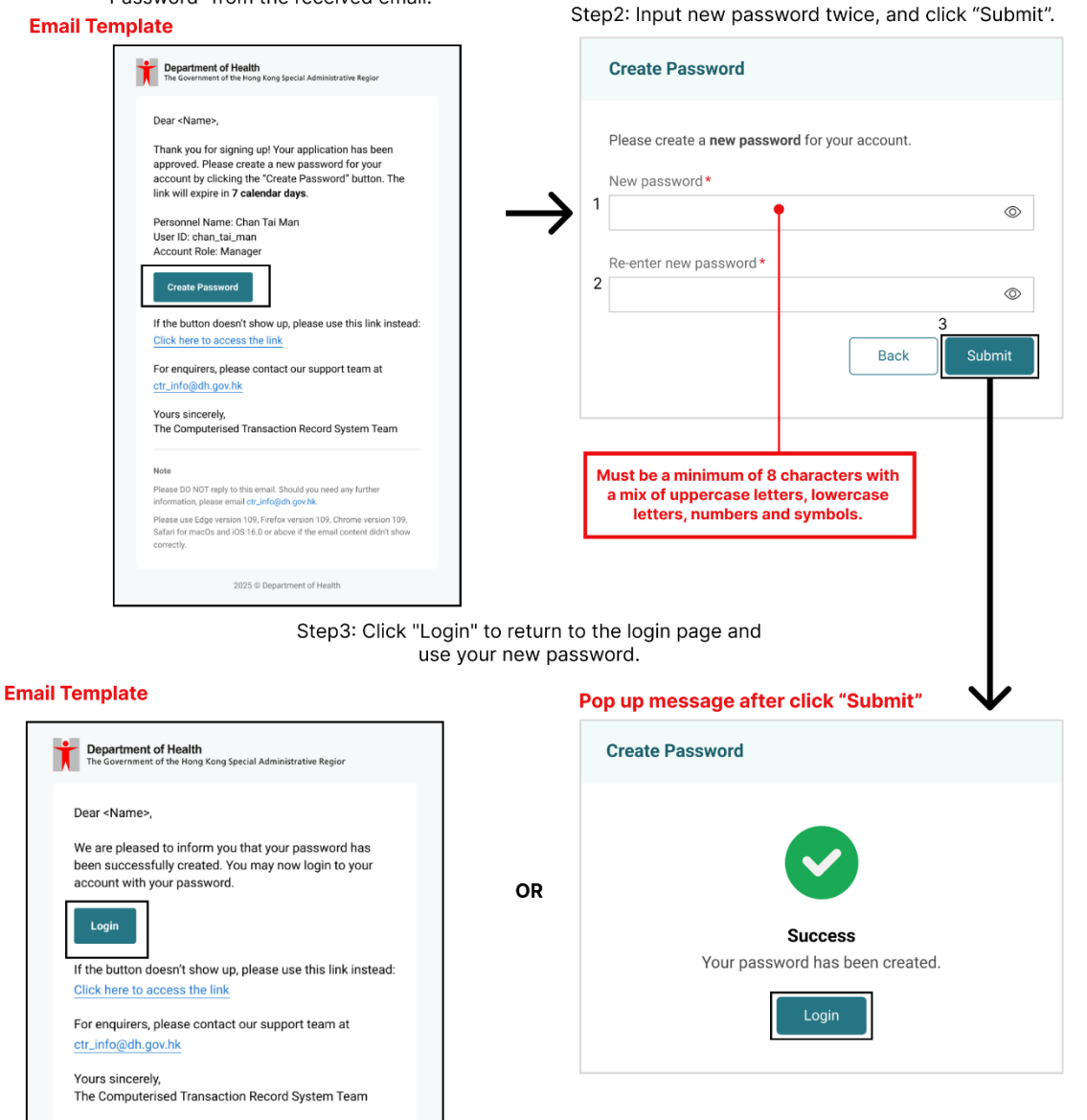